# SENCOR® SDF 871

# Digital Photo Frame Instruction Manual

# Safety:

Thank you for purchasing this Digital Photo Frame.

Before using the unit, please read this manual thoroughly, and retain it for future reference. This manual will help you use many of the useful features that will make using your Digital Photo Frame viewing more enjoyable.

# Media

Inserting memory cards Your multimedia photo frame is compatible with the memory cards of SD/MMC/MS: And the file format support as: Picture: JPEG Music: MPEG1, MPEG 2, MP3, AAC, OGG Movie: MPEG1, MPEG2, MPEG4-ASP, M-JPEG, Xvid, AVI Digital panel resolution: 800\* 600 pixels USB 2.0 up to 480 Mbps Power Adapter: DC 5V/1.0A Power Consumption: <5W Speakers: 1W\*2

## **Package Contents**

The following items are included in the received package:

- 1 Digital Photo Frame
- 1 AC/DC adaptor
- 1 Operate manual
- 1 Warranty card

If any item is missing, please contact the retail store you purchased the product from.

### **Quick Start Guide**

1. Getting started: Checking the appearance:

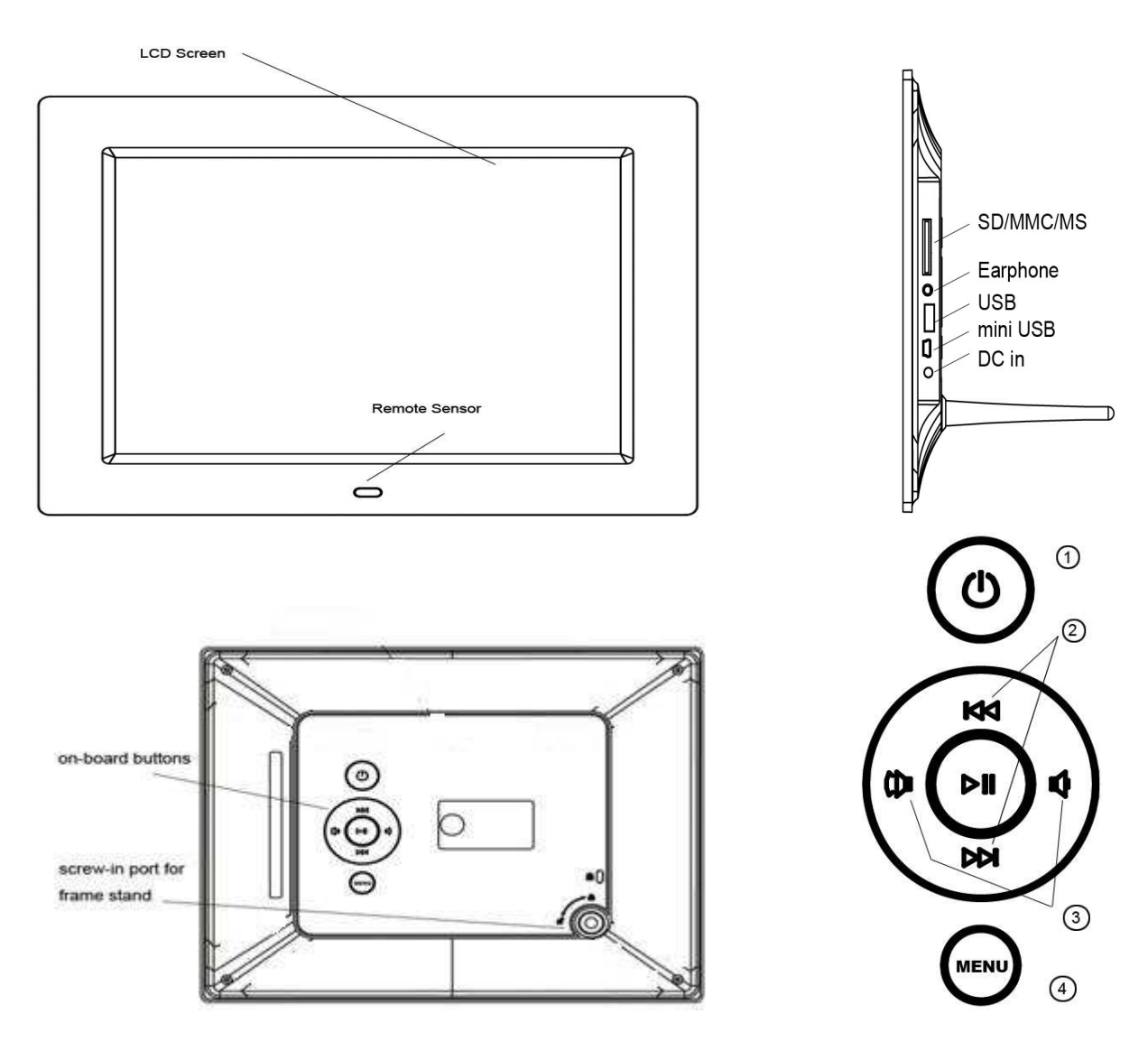

#### 2. Understanding interface and on-board buttons:

- 1. Power On/Off;
- 2. Previous / Next;
- 3. Turn volume up / down;
- 5. Menu

#### 3. Installing:

Open the package and remove the protective sleeve from the unit. Screw in the stand to the stand screw hole on the back of the photo frame, Adjust the frame position for vertical or horizontal placement, Plug in the AC adapter into power outlet. Plug the other end into the unit. Insert your memory card and the unit starts the slideshow digital photos automatically.

#### 4. Understanding the remote:

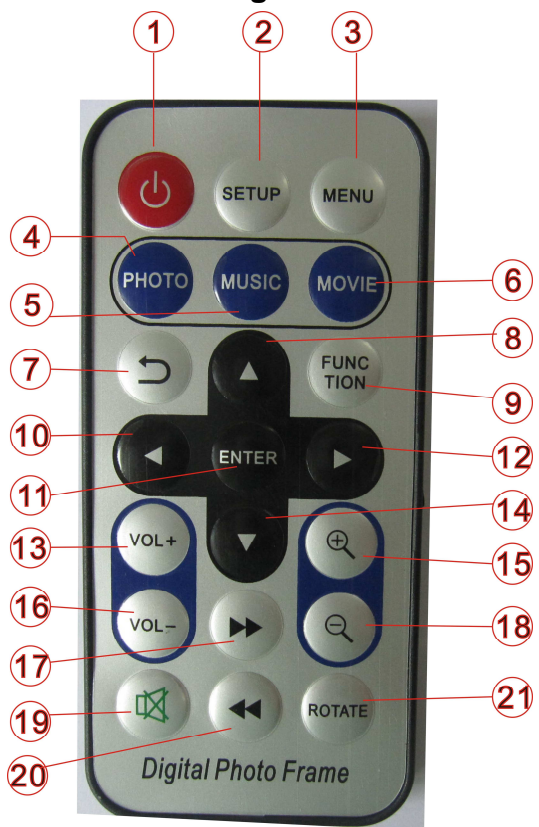

- 1, Power on/off
- 2, Setup
- 3, Menu
- 4, Photo mode
- 5, Music mode;
- 6, Movie mode;
- 7, Return to previous menu;
- 8, Go up, go to the previous sub-menu;
- 9, Function Key: special functions\*\*\*
- 10,Left
- 11, Enter, confirm selection, play/pause function
- 12,Right
- 13, vol+
- 14, Go down;
- 15, Zoom in
- 16, vol-
- 17, Fast Forward
- 18, zoom out
- 19, Mute
- 20, Fast backward
- 21, Rotate -90 degrees

#### Note: Function button on remote:

The "FUNC" button on the remote delivers extra convenience to users, including photo slideshow mode selection and the file operation copy / move / delete in/between on-board memory.

#### 5. MENU

When turn on will be show the Main Menu. (if insert the device will be going to read the video in the device first and press the key of "Menu" will be back to Main Menu)

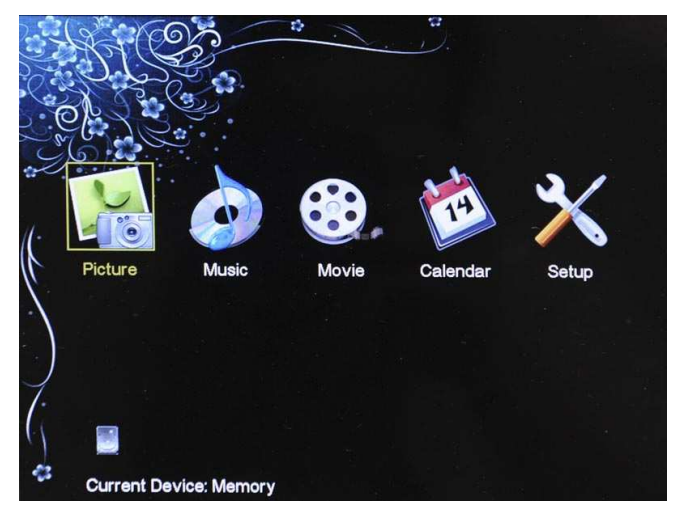

Figure 1:Main menu

Press "left/right" keys on the frame or remote to select the function mode you need, there are 5 function icons including Picture playback, Music playback, Movie playback, Calendar, Setup. The selected icon will be highlighted. Press "ENTER" on the remote to start the selected function.

#### 5.1 Playback

The frame will play directly from the memory card or USB. And will display the main menu if without insert t device. (Start default as Movie, you can change to other modes from the settings)

#### Photo slideshow mode selection:

Press Function key during picture slideshow, a dropdown menu will display on the screen as below:

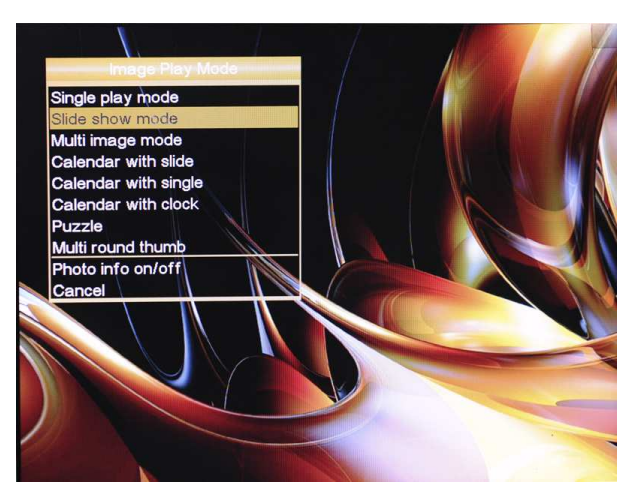

Figure 2: Function key dropdown menu

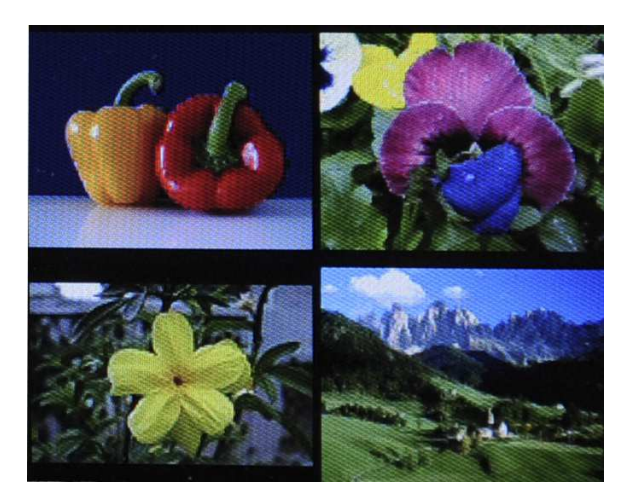

Figure 3: Multi-image split display

- 1. Single image
- 2. Slideshow mode
- 3. Mulit image display
- 4. Calendar display with slideshow
- 5. Calendar display with frame
- 6. Calendar display with clock
- 7. Puzzle (magic square)
- 8. Rotating pictures
- 9. Free rotating images
- 10. Multi image slideshow
- 11. Image information on / off
- 12. Cancel

Use the "Up" and "down" buttons to select and confirm your selection by pressing "Enter". Press "Return to previous menu;" during playback to open the preview mode and show the thumbnail mode.. (Figure 4)

On the thumbnail mode can set the picture as 4\*4 frames, 5\*5.5 frames at setup(Figure 5) In preview mode you can use "Left" and "Right" buttons to select an image and view in full screen by pressing "Enter".

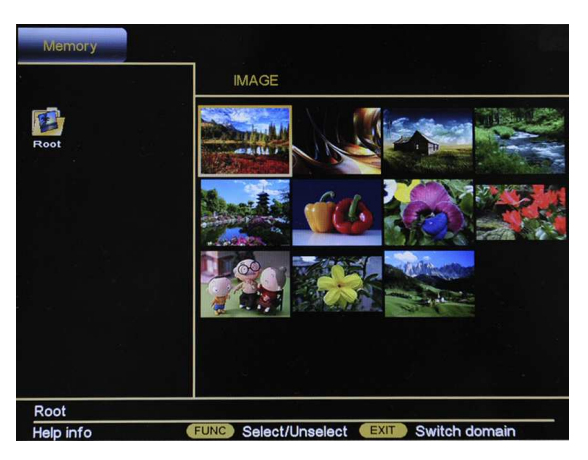

Figure 4: thumbnail mode

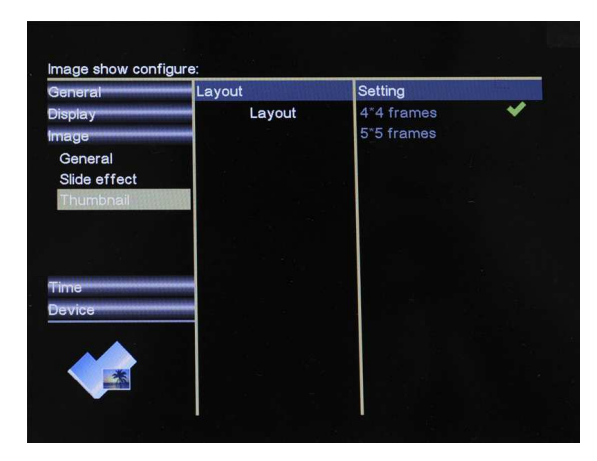

Figure 5: thumbnail settings

5.2 Music Playback

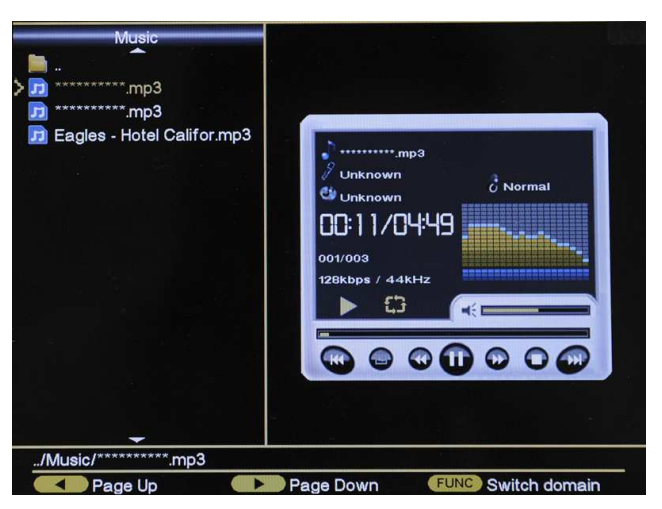

Figure 6: music play mode

Select "Music" from the main menu as Figure 1 and press "Enter" to start music playback (Figure 6), Use Up/Down buttons to select music files to play, the music player at right will play the selected music file (highlighted) at left.

Press the FUNCTION button display the page up and page down can select up or next song.

Press the FUNCTION button display the Repeat mode and EQ on the bottom can select repeat mode as:

Normal/Random/Repeat one/Repeat folder/ Repeat all

And select the EQ as:

Dance/Normal/Rock/Classic/Jazz/Pop/Studio/Ballad/Club/R&B

#### 5.3 Video Playback

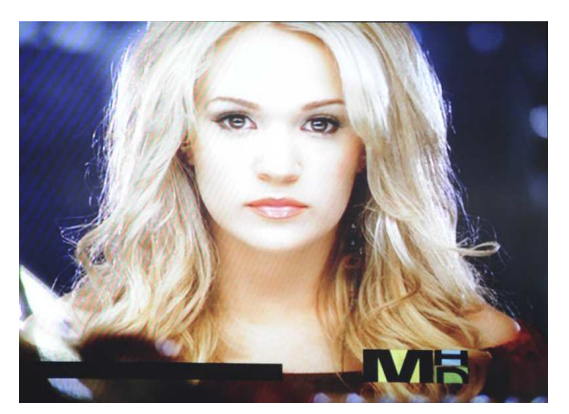

Figure 7: video play mode

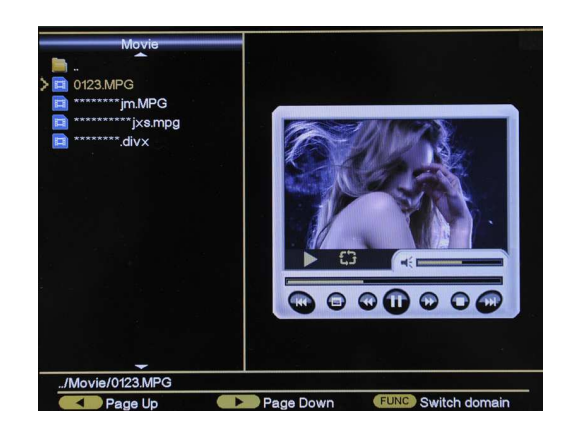

Figure 8:video preview mode

Video playback operations are very similar to those of music playback, in video play mode as shown in Figure 7, press "Return to previous menu;" to go to preview mode as shown in Figure 8;

#### 5.4 Calendar

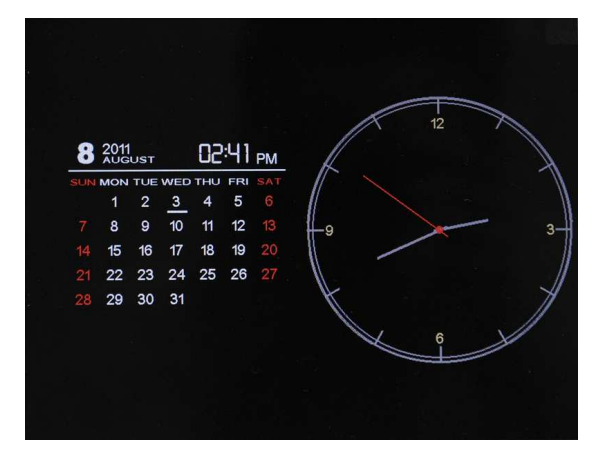

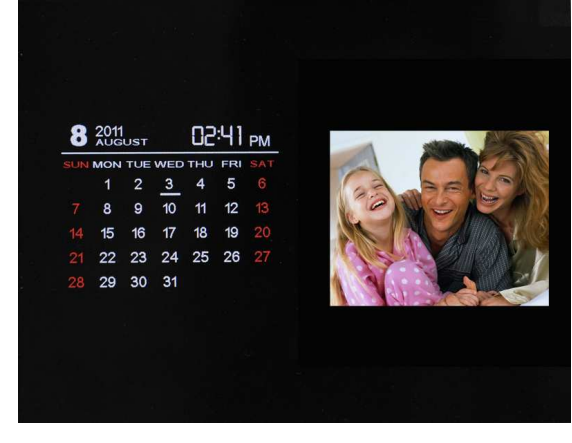

Figure 9: Calendar with clock;

Figure 10: Calendar with slide/single picture

Go to Main Menu and choose Calendar to go to calendar display mode, use function key on remote to change the calendar display mode as shown in Figure 1, there are three options as shown in Figure 19 & Figure 10.

#### 5.5 Settings

From the main menu, select "Setup" and confirm your selection by pressing "Enter". The setup menu appears. Now select the desired category in the left column with the "Up" and "down" buttons.

By pressing the "Right" button to access the sub-categories, which can be selected with "Up" and "Down" now.

Press "Right" to arrive in the middle column. Here you select the setting for which the values could be changed.

With another press of the button "Right" will lead you to the right column where the values

of the setting are displayed. The values of the selected function (middle column) are highlighted in white. Use "Up" and "Down" buttons to set the desired value and confirm your setup by pressing "Enter".

To get back into the individual columns, press the button "Left". They move back one step. Here are some categories and settings:

#### 5.5.1 General Setup

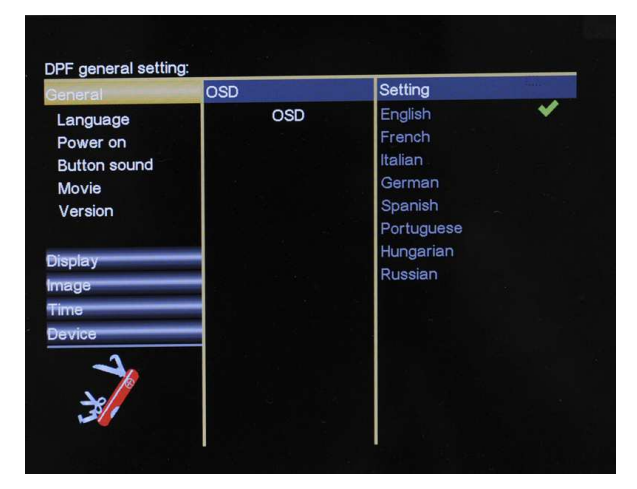

| General      | Power on menu | Setting  |               |
|--------------|---------------|----------|---------------|
| Language     | Power on menu | Default  | Attal Str. T. |
| Power on     |               | Calendar |               |
| Button sound |               | Picture  |               |
| Movie        |               | Music    |               |
| Version      |               | Video    |               |
|              |               | Home     | ×             |
| Display      |               |          |               |
| Image        |               |          |               |
| Time         |               |          |               |
| Device       |               |          |               |
| -1           |               |          |               |
|              |               |          |               |
| 20/          |               |          |               |

Figure 11: select your own Language

Figure 12: Configure your power on playback mode;

As shown in Figure 11, you can set power on playback mode from 6 options: Default (slideshow with background music), Calendar, Picture, Music, Video, Home(display main menu).

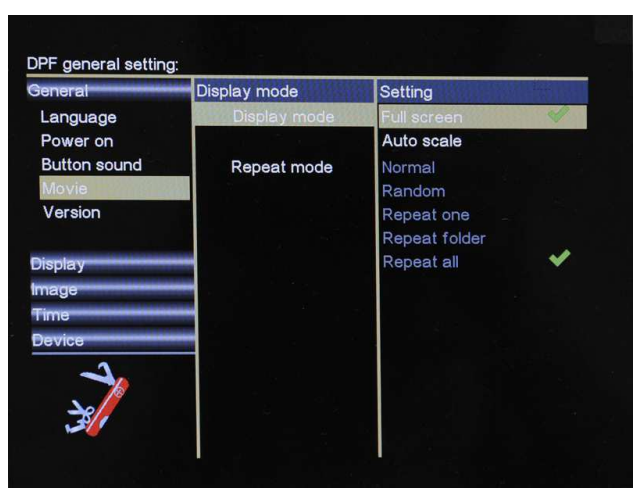

Figure 13: Configure movie display mode and repeat mode

#### 5.5.2 Display Setting

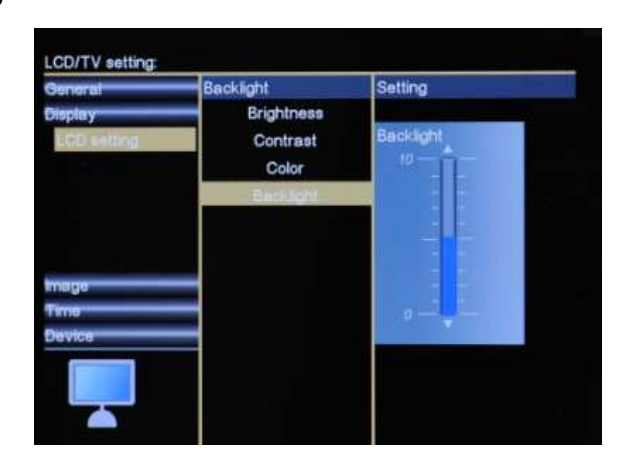

#### Figure 14: Configure LCD brightness, contract, color saturation and backlight

In the LCD setting you can change the brightness, chroma and contrast of the LCD screen. Press Up/Down button to selection and press Right button to enter it. Finally confirm your setting by Enter.

#### 5.5.3 Image Setting

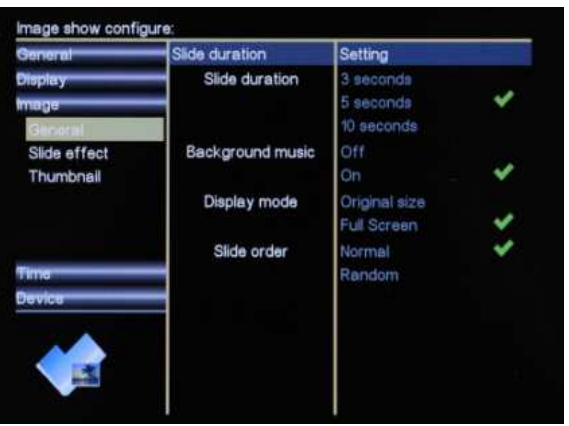

Figure 15: Configure picture playmode

You can set slideshow interval, background music on/off, display mode and slideshow transition effects.

#### 5.5.4 Time Setting

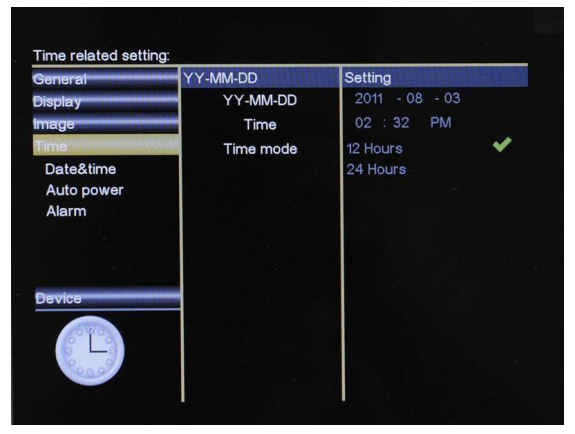

Figure 16: Date & Time settings

|               | Cotting       |               |
|---------------|---------------|---------------|
| Repeat        | Disable       | ~             |
| -             | Once          |               |
|               | Everyday      |               |
|               | Weekday       |               |
|               | Weekend       |               |
| Time settings | 12 : 00 AM    |               |
|               |               | ~             |
|               |               |               |
|               |               |               |
|               |               |               |
|               |               |               |
|               |               |               |
|               |               |               |
|               | Time settings | Time settings |

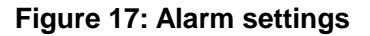

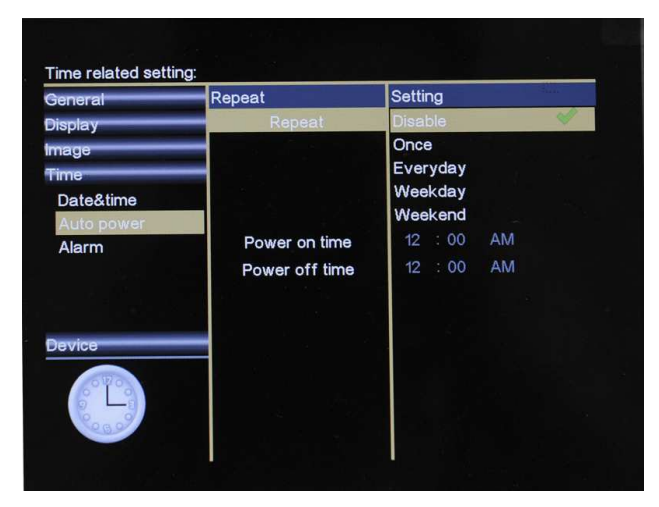

#### Figure 18: Auto power setting

You can not only set up the power on/off time for the frame, but also set up the Auto power types including Disable, Once, Everyday, Weekday, Weekend .

#### 5.5.5 Device Setting

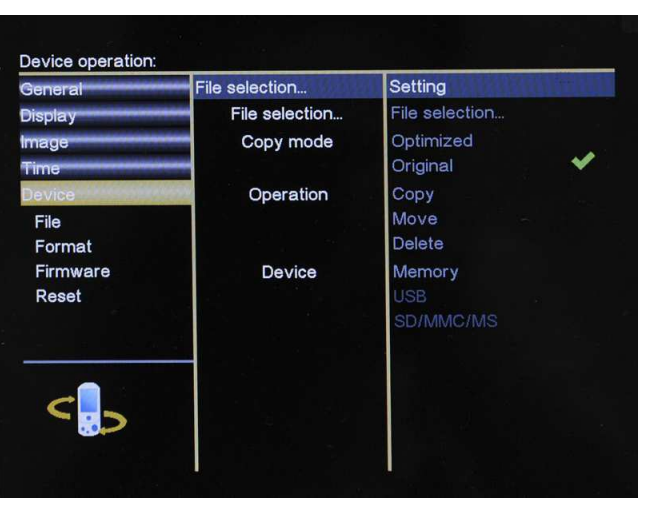

Figure 19: Device settings

In the Device setting, you can do some basic file operation, firmware upgrade as well as factory default reset. Press "Up/Down" button to select and "Right" button to enter. Finally confirm your setting by "Enter".

#### File operations: Copy / Move / Delete

The function key can help users to manage their photo/music/movie files without computer, with several clicks on function key, users can copy, move or delete their files easily by the automatic built-in wizard. Hereby it is an example of "copy" operations for the video:

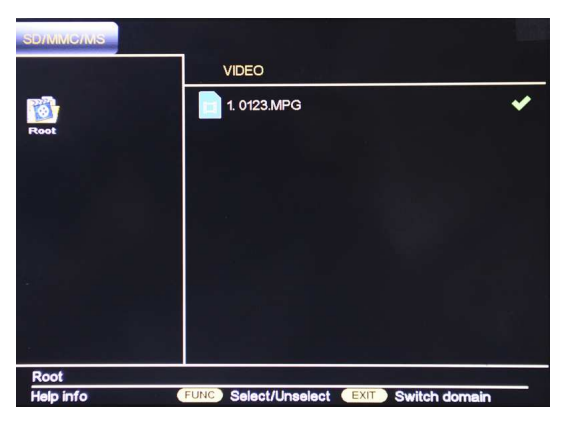

Figure 20: a tick icon displays on the screen

#### Copy/Move/Delete the video:

Select move on the remote control and enter it and press the button of "Return to previous menu" to the video preview mode and press "Return to previous menu" again to selection video.(as Figure 20).

As press "function" key to select the file required, a tick icon will be displayed on the screen once selected; Press "Setup" and go to below menu display.

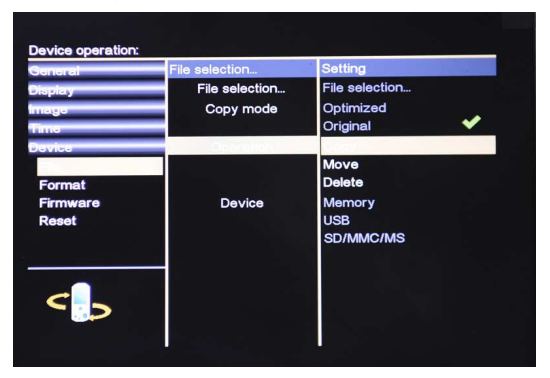

Figure 21: File operation setting

After you have chosen the desired files press SETUP button and select "Operation" to continue and select "COPY", you can also switch to "Move" or "Delete" if needed; A tick icon displays at the side of the selected item (as shown below);

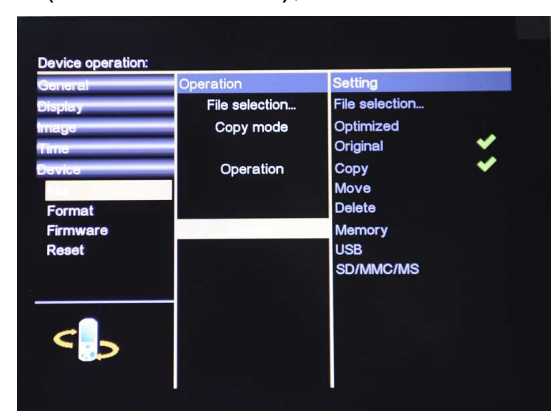

Figure 22:Built-in Wizard auto guides to device selection

If you select "Delete", a query opens to confirm the deletion. Select "OK" and press Enter. The selected file is permanently deleted. After selecting the option "Copy" or "move" the cursor jumps automatically to the Device. Select now the destination of the file and confirm your selection again by pressing Enter (Fig. 22). The memory just can copy 5-8pictures To cancel the function copy / move and delete repeatedly press the "Menu" button.

#### 6.Trouble-shooting:

| Symptom                                   | Cause                                                           | Corrective Actions                                                                                                    |
|-------------------------------------------|-----------------------------------------------------------------|----------------------------------------------------------------------------------------------------|
| Digital Picture Frame<br>doesn't power on | The POWER connector to<br>the unit is not securely<br>inserted. | Make sure you connect the AC<br>adapter to the frame properly and<br>make sure you have powered on the<br>unit by using the On/Off button.<br>When you connect the AC adapter to<br>the frame and power up the unit,<br>even without a memory card, you<br>should see a blank screen. If you<br>don't see the lit screen, check if the<br>power is connected to the Digital<br>Picture Frame and make sure it is<br>securely attached. |
| No Start-up screen                        | Memory card is not inserted correctly.                          | Insert a supported memory card                                                                                                    |
| The File doesn't play                     | Incompatible File Format                                        | Make sure there is at least one<br>supported photo file on the memory<br>card. Compatible Photo format:<br>JPEG                                                                                                    |

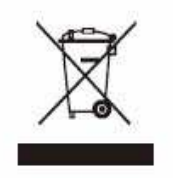

After the implementation of the European Directive 2002/96/EU in the national legal system, the following applies: Electrical and electronic devices may not be disposed of with domestic waste. Consumers are obliged by law to return electrical and electronic devices at the end of their service lives to the public collecting points set up for this purpose or point of sale. Details to this are defined by the national law of the respective country. This symbol on the product, the instruction manual or the package indicates that a product is subject to these regulations. By recycling, reusing the materials or other forms of utilizing old devices, you are making an important contribution to protecting our environment.